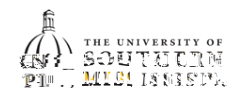

## View Degree Progress Report / DPR

| 1. | Within SOAR, navigate to the <b>Academics</b> menu. |
|----|-----------------------------------------------------|
| 2. | Click Degree Progress.                              |
| 3. | The Overview page will show a pie graph.            |

If you wish to View the PDF format, click the appropriate button.

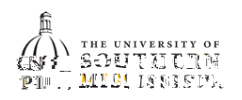

|    | To simulate and details aliable of the May Opymore by them                                                                                                    |
|----|----------------------------------------------------------------------------------------------------|
| б. | To view more options and details, click on the view Courses button.                                                                                                    |
|    |                                                                                                    |
|    | 241(022,553)                                                                                                    |
|    | GSC 02 Natural Science (BO 1641-21) NOTANISHID, Construction of the second state of the second state of th |
|    |                                                                                                    |
|    |                                                                                                    |
|    |                                                                                                    |
|    |                                                                                                    |
|    |                                                                                                    |
|    |                                                                                                    |
|    |                                                                                                    |
| 7. | For pre-requisite and co-requisite information click on the > of the course.                                                                                                    |
|    | You can also <b>Add to Schedule Builder</b> and <b>Add to Planner</b> from this nanel                                                                                                    |
|    |                                                                                                    |
|    | View Sections                                                                                                    |
|    |                                                                                                    |
|    |                                                                                                    |
|    | ville and a second second seco |
|    |                                                                                                    |
|    | Add To Schedule Builder                                                                                                    |
| 8. | Use the to select to Enroll. Add to Cart. Add to Planner, or Add to Schedule Builder.                                                                                                    |
|    |                                                                                                    |
|    | The second second                                                                                                    |
|    |                                                                                                    |
|    |                                                                                                    |
|    |                                                                                                    |
|    | Add to Catt                                                                                                    |
|    | Add to Planner Add to Schedule Builder                                                                                                    |
|    |                                                                                                    |